# ResulTV-VDM Quick Start Guide

### Introduction

This guide explains how to install and configure ResulTV-VDM to get started displaying data. Before you begin, you will need the following items:

- Lynx Startup Flash Drive or access to the Lynx website (www.finishlynx.com)
- ResulTV-VDM license number available by contacting Lynx
- USB hardware dongle (green) also available by contacting Lynx
- A computer with USB and Ethernet ports running Microsoft Windows

### Install ResulTV-VDM

You can install the ResulTV-VDM software *either* from the Lynx startup flash drive *or* download it from the Lynx

- website: www.finishlynx.com/product/software/resultv-display-software
- 1. Double-click the ResulTV-VDM installer and begin installation.
- 2. Follow the instructions on the screen to continue installation.
- 3. Enter your ResulTV-VDM license number when prompted.
- 4. Click Install.
- 5. When the Security Key Installation dialog appears, click to select KEYLOK 2 (USB w/Driver) and Standalone.
  - a. DO NOT connect the USB Dongle to the computer yet.
- 6. Click **Begin Install** and wait until the Security Key Installation is complete.

**NOTE:** The hardware dongle must be attached to the ResulTV computer at all times or the ResulTV software is disabled.

| YLOK Security Key Installation        |               | X |
|---------------------------------------|---------------|---|
| Dongle Type                           |               |   |
| Select one or more Dongle Types       |               |   |
| KEYLOK 3 or Fortress (USB Driverless) |               |   |
| KEYLOK 2 (USB w/Driver)               |               |   |
| KEYLOK 2 (Parallel)                   |               |   |
| Installation Type                     |               |   |
| Standalone                            |               | ? |
| C Client                              |               |   |
| C Server                              |               |   |
|                                       |               | 1 |
| Uninstall                             | Begin Install |   |
| Command Line Options                  | Exit          |   |

## Configure ResulTV-VDM to Receive Data

- 1. Start ResulTV-VDM by double-clicking the ResulTV-VDM shortcut.
- 2. ResulTV-VDM is pre-configured to receive video display data on port 1024.

**NOTE:** For the *Lynx 360 Display*, go to **File** | **Options...** | **General** and select the *Video-360 (single/double)* profile. Then restart ResulTV-VDM.

8. Set Running Time = Normal.

10. Close and restart FinishLynx.

click Boys3000.evn.

window.

9. Set Results = Auto and Size = 1, and then click Ok.

11. Click File | Open... from the Menu bar and double-

12. The results now appear on the ResulTV-VDM display

#### Configure FinishLynx to Send Data

- 1. Run FinishLynx.
- 2. Click **Scoreboard** | **Options...** from the Menu bar. The **Options** dialog appears.
- 3. Click the **New** button to create a new scoreboard source.
- 4. From Script: drop-down list, select ResulTV\_Video\_1line.lss
- 5. Select Network (connect) from the Serial Port: drop-down list.
- 6. Enter the same **Port** number (1024).
- In the IP Address field type the IP Address of the ResulTV-VDM computer.